# **GUSE BEMUTATÓ**

Az MTA CLOUD felhasználói számára készült

gUSE bemutató v2.0

MTA Cloud csapat info@mta.cloud.hu

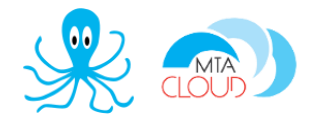

## Tartalom

| Mi a gUSE?                                                          | . 2 |
|---------------------------------------------------------------------|-----|
| A telepítéshez szükséges képfájlok                                  | . 2 |
| A belépéshez szükséges azonosítók                                   | . 2 |
| gUSE képfájlt elindítása                                            | . 2 |
| Azonosítók megadása                                                 | . 4 |
| MTA Cloud Job Wizard                                                | . 5 |
| Hibák, illetve a projekttel kapcsolatos további igények bejelentése | . 6 |

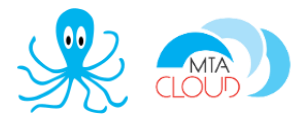

### Mi a gUSE?

A gUSE (Grid and Cloud User Support Environment) vagy más néven WS-PGRADE/gUSE (Web Service – Parallel Grid Run-time and Application Development Environment) egy nyílt forráskódú science gateway keretrendszer, amely lehetővé teszi a felhasználók számára, hogy workflow-kat futtassanak felhő infrastruktúrák segítségével.

Bővebb információ:

- <u>http://www.guse.hu/</u>
- <u>http://en.wikipedia.org/wiki/GUSE</u>
- <u>http://www.lpds.sztaki.hu/</u>
- Kézikönyv: <u>http://guse.hu/?m=documents&s=0</u>
- Fórum: <u>http://sourceforge.net/projects/guse/forums/forum/1672628</u>

Kezdő felhasználóknak a gUSE szolgáltatásokon belül az MTA Cloud Job Wizard-ot ajánljuk, melynek segítségével, többek között lehetőség nyílik job-ok nagyobb rendszeren, több erőforráson való futtatására, anélkül, hogy bármilyen fejlesztésre szükség lenne.

Haladó felhasználóknak a gUSE Workflow-t ajánljuk, ahol lehetőség nyílik komplex alkalmazások workflow jellegű leírására és futtatására.

#### A telepítéshez szükséges képfájlok

- gUSE image (MTA Cloud felületéről elérhető)
- DCI Bridge image (MTA Cloud felületéről elérhető)
- legfeljebb egy network legyen létrehozva

#### A belépéshez szükséges azonosítók

- ssh login: ubuntu felhasználónév alá a VM létrehozáskor megadott kulccsal lehet belépni
- gUSE portál login:admin@mta-portal-noreply.hu/guse

#### gUSE képfájlt elindítása

Az előfeltétel az MTA Cloud-ban való használathoz az, hogy az adott projekten belül, ahova fel akarod rakni a '*default*' security group-ban a 80-as és 8080-as portok nyitva legyenek.

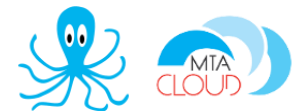

Bejelentkezés után, a *Compute/Access & Security* menüpontban a default security group mellett található *Manage Rules* menüpontra kattintva egészítheted ki a '*default'* security group szabályait a 80 és a 8080-as porttal.

|           |            |             |            |                  |                       | + Add Rule | 📋 Delete Rules |
|-----------|------------|-------------|------------|------------------|-----------------------|------------|----------------|
| Direction | Ether Type | IP Protocol | Port Range | Remote IP Prefix | Remote Security Group |            | Actions        |
| Egress    | IPv4       | Any         | Any        | 0.0.0.0/0        | -                     |            | Delete Rule    |
| Ingress   | IPv6       | Any         | Any        | -                | default               |            | Delete Rule    |
| Egress    | IPv6       | Any         | Any        | ::/0             | -                     |            | Delete Rule    |
| Ingress   | IPv4       | Any         | Any        | -                | default               |            | Delete Rule    |
| Ingress   | IPv4       | ICMP        | Any        | 0.0.0.0/0        | -                     |            | Delete Rule    |
| Ingress   | IPv4       | TCP         | 80 (HTTP)  | 0.0.0/0          | -                     |            | Delete Rule    |
| Ingress   | IPv4       | TCP         | 8080       | 0.0.0/0          | -                     |            | Delete Rule    |

Access & Security / Manage Security Group Rules: default (59e93e4c-8d08-4eb1-84cf-e47e9d5d49aa)

Displaying 7 items

Indítsd el a gUSE képfájlt, amelyet *Compute/Images/Public* menüpont alatt '*gUSE*' néven fogsz megtalálni. A virtuális gépnél ajánlott legalább 4Gb RAM és 2 vCPU használata (m1.medium).

| 🗲 🛈 角 https://sztaki.doud.mta.hu/project/images/ |                                |       |        |               | ☆自↓                  | r 🛡 📀        | =              |                   |   |
|--------------------------------------------------|--------------------------------|-------|--------|---------------|----------------------|--------------|----------------|-------------------|---|
| 🛅 openstack                                      | CCCOPUS -                      |       |        |               |                      |              | 4              | encsire@sztaki.hu | • |
| Project ^                                        | Images                         |       |        |               |                      |              |                |                   |   |
| Compute ^                                        |                                |       |        | # Project (0) | 🖻 Shared with Me (0) | 🔮 Public (9) | + Create Image | 🛍 Delete Images   |   |
| Overview                                         | Image Name                     | Туре  | Status | Public        | Protected            | Format       | Size           | Actions           |   |
| Instances                                        | CentOS 7 Cloud image           | Image | Active | Yes           | No                   | Raw          | 8.0 GB         | Launch -          |   |
| Volumes                                          | DCI Bridge                     | Image | Active | Yes           | No                   | Raw          | 2.2 GB         | Launch -          |   |
| Images                                           | D gUSE                         | Image | Active | Yes           | No                   | Raw          | 4.2 GB         | Launch -          |   |
| Access & Secunty                                 | Ubuntu 14.04 LTS Cloud image   | Image | Active | Yes           | No                   | Raw          | 2.2 GB         | Launch -          | ] |
| Network ~                                        | Ubuntu 16.04 LTS Cloud image   | Image | Active | Yes           | No                   | Raw          | 2.2 GB         | Launch            |   |
| Orchestration ~                                  | Ubuntu 16.04 LTS for Heat      | Image | Active | Yes           | No                   | Raw          | 2.6 GB         | Launch            |   |
| Identity ~                                       | D Ubuntu 16.04 LTS with MPI v2 | Image | Active | Yes           | No                   | Raw          | 2.2 GB         | Launch            |   |
|                                                  | Windows 10 Ent HU x64          | Image | Active | Yes           | No                   | Raw          | 16.0 GB        | Launch -          |   |
|                                                  | Xubuntu desktop 16.04 LTS      | Image | Active | Yes           | No                   | Raw          | 4.0 GB         | Launch -          |   |
|                                                  | Displaying 0 items             |       |        |               |                      |              |                |                   |   |

Miután elindult a virtuális gép, rendelj hozzá publikus IP címet! Indítás után pár perccel el tudod érni a http://<IP>:8080 címen a gUSE portál felületét!

| 193.224.59.245:8080/web/guest/home                                                                                                    | ▼ C <sup>4</sup> Q Keresés                                   | ☆ 🔒 🕹 🎓 💟 🕝                                                                        |
|----------------------------------------------------------------------------------------------------|--------------------------------------------------------------|------------------------------------------------------------------------------------|
| MTA Cloud Portal                                                                                                    |                                                              | 🛎 Sign In                                                                          |
| Welcome                                                                                                    |                                                              |                                                                                    |
| Welcome                                                                                                    |                                                              |                                                                                    |
| Welcome to MTA Cloud WS-PGRADE/g<br>USE Portal!                                                                                                    | Crashical User WS-PGRA<br>Workflow Interpreter Workflow Stor | DE PRESENTATION TIER                                                               |
|                                                                                                    |                                                              | age incontrage                                                                     |
| The WS-PGRADE Portal, developed by Laboratory of Parallel and Distributed Systems at MT<br>A-SZTAKI, Hungary is a web portal portal to facilitate the easy use of the MTA Cloud. It suppor<br>ts development and submission of cloud applications to MTA Cloud.                                                                                                    | Services Information System Ap                               | SERVICE TIER                                                                       |
| The WS-PGRADE Portal, developed by Laboratory of Parallel and Distributed Systems at MT<br>A-SZTAKI, Hungary is a web portal portal to facilitate the easy use of the MTA Cloud. It suppor<br>ts development and submission of cloud applications to MTA Cloud.<br>This portal, started based on a VM image is preconfigured to use the MTA Cloud infrastructur<br>e for submitting jobs. The portal has two main views:                                                                                                    | Information System Ap                                        | SERVICE TIER                                                                       |
| The WS-PGRADE Portal, developed by Laboratory of Parallel and Distributed Systems at MT<br>A-SZTAKI, Hungary is a web portal portal to facilitate the easy use of the MTA Cloud. It suppor<br>ts development and submission of cloud applications to MTA Cloud.<br>This portal, started based on a VM image is preconfigured to use the MTA Cloud infrastructur<br>e for submitting jobs. The portal has two main views:<br>• the Job Wizard view: in this view users can access an easy-to-use job submission interfac                                                                                                    | Information System Ap                                        | SERVICE TIER<br>SERVICE TIER<br>SERVICE TIER<br>MIDDLEWARE TIER<br>MIDDLEWARE TIER |
| The WS-PGRADE Portal, developed by Laboratory of Parallel and Distributed Systems at MT<br>A-SZTAKI, Hungary is a web portal portal to facilitate the easy use of the MTA Cloud. It suppor<br>ts development and submission of cloud applications to MTA Cloud.<br>This portal, started based on a VM image is preconfigured to use the MTA Cloud infrastructur<br>e for submitting jobs. The portal has two main views:<br>• the Job Wizard view: in this view users can access an easy-to-use job submission interfac<br>e for running their applications without any porting effort in the MTA Cloud infrastructure e                                                                                           | Information System Ap                                        | SERVICE TIER<br>SERVICE TIER<br>SAVENUE<br>MIDDLEWARE TIER                         |
| The WS-PGRADE Portal, developed by Laboratory of Parallel and Distributed Systems at MT<br>A-SZTAKI, Hungary is a web portal portal to facilitate the easy use of the MTA Cloud. It suppor<br>ts development and submission of cloud applications to MTA Cloud.<br>This portal, started based on a VM image is preconfigured to use the MTA Cloud infrastructur<br>e for submitting jobs. The portal has two main views:<br>• the Job Wizard view: in this view users can access an easy-to-use job submission interfac<br>e for running their applications without any porting effort in the MTA Cloud infrastructure e<br>ven in a parallel parameter sweep mode where the same application can simultaneously r | Information System Ap                                        | SERVICE TIER<br>SERVICE TIER<br>SAVENUE<br>MIDDLEWARE TIER                         |

Lépj be a portálra a gUSE portál login használatával! Kattints a jobb felső sarokban található *Sign in* gombra.

A belépéshez szükséges adatok a következőek: admin@mta-portal-noreply.hu/guse

| MTA Cloud Po                                                                                                    | rtal                                                 |                |                       |
|----------------------------------------------------------------------------------------------------|------------------------------------------------------|----------------|-----------------------|
| Welcome                                                                                                    |                                                      |                |                       |
| Welcome                                                                                                    | Sign In                                              | ×              |                       |
|                                                                                                    | Email Address                                        |                |                       |
| Welcome to MTA Clo                                                                                              | admin@mta-portal-noreply.hu                          | GRADE          |                       |
| USE Portal!                                                                                                    | Password                                             |                |                       |
|                                                                                                    | on                                                   | Application Re | pository SERVICE TIER |
|                                                                                                    |                                                      | Data Av        |                       |
| • the Job Wizard view: in this view users can a<br>e for running their applications without any pr              | CCF<br>d• OpenID & Create Account  o Forgot Password | All for        |                       |
|                                                                                                    | rious input parameters. This view can be acc         | d.             |                       |
| <ul> <li>the workflow development view (current view<br/>development and execution capabilities of W</li> </ul> |                                                      |                |                       |
|                                                                                                    |                                                      |                |                       |

#### Azonosítók megadása

Add meg az MTA Cloud-on használt EC2 access és secret key azonosítóidat a *Cloud Credentials* menüpont alatt. A Username alatt kell megadni az EC2\_ACCESS\_KEY-t, EC2 password alatt pedig az EC2\_SECRET\_KEY-t.

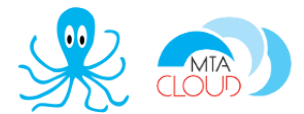

Ezeket az azonosítókat az MTA Cloud felületéről az *Access & Security/API Access/Download EC2 Credentials* gombra kattintva töltheted le.

| 🗲 🛈 🔒   https://sztaki.cloud.r | nta.hu/project/access_and                                                          | d_security/                                                                    | <b>v</b>                              | C <sup>d</sup> Q. Keresés  |                  | <b>ሰ</b> | <b>≜</b> ∔ | â         | ☑ ⓒ         | ≡            |
|--------------------------------|------------------------------------------------------------------------------------|--------------------------------------------------------------------------------|---------------------------------------|----------------------------|------------------|----------|------------|-----------|-------------|--------------|
| 🧧 openstack                    | CCCOPUS -                                                                          |                                                                                |                                       |                            |                  |          | ۵          | encsire(  | ))sztaki.hu | 1 <b>•</b> 1 |
| Project ^                      | Access &                                                                           | & Security                                                                     |                                       |                            |                  |          |            |           |             |              |
| Compute ^                      | Security Groups                                                                    | Key Pairs Floating IPs AP                                                      | I Access                              |                            |                  |          |            |           |             |              |
| Overview                       |                                                                                    | A Download OpenStack RC File v2.0                                              | Lownload OpenStack RC File v3         | A Download EC2 Credentials | + View Credentia | als      | 2 Recre    | ate EC2 ( | Credentials |              |
| Instances                      | Service                                                                            | Service Endpoint                                                               | · · · · · · · · · · · · · · · · · · · |                            |                  |          |            |           |             |              |
| Volumes                        | Image                                                                              | https://sztaki.cloud.mta.h                                                     | u:9292                                |                            |                  |          |            |           |             |              |
| Images                         | Volume                                                                             | https://sztaki.cloud.mta.h                                                     | u:8776/v1/a678d20e71cb4b9f812a31e5    | f3eb63b0                   |                  |          |            |           |             |              |
| Access & Security              | unity Metric http://meter.mtacloud.sztaki.hu:3041                                  |                                                                                |                                       |                            |                  |          |            |           |             |              |
| Network ~                      | Orchestration https://sztaki.cloud.mta.hu:8004/v1/a678d20e71cb4b9/812a31e5f3eb63b0 |                                                                                |                                       |                            |                  |          |            |           |             |              |
|                                | Compute                                                                            | Compute https://sztaki.cloud.mta.hu:8774/v2.1/a678d20e71cb4b9/812a31e5/3eb63b0 |                                       |                            |                  |          |            |           |             |              |
| Orchestration ~                | Volumev2                                                                           | https://sztaki.cloud.mta.h                                                     | u:8776/v2/a678d20e71cb4b9f812a31e5    | f3eb63b0                   |                  |          |            |           |             |              |
| Identity ~                     | Cloudformation                                                                     | Cloudformation https://sztaki cloud.mta.hu:8000/v1                             |                                       |                            |                  |          |            |           |             |              |
|                                | EC2                                                                                | EC2 https://sztaki.cloud.mta.hu:8788                                           |                                       |                            |                  |          |            |           |             |              |

#### MTA Cloud Job Wizard

Ha megvan, akkor használhatod az alap funkcionalitást a Workflow alatt, vagy használhatod a Wizardot is. Ehhez válaszd jobb felül a My Sites alatt az MTA Cloud Job Wizard-ot, vagy nyisd meg a *http://<IP>/web/mta-cloud-job-wizard/welcome* URL-t. A Tutorial menüpont alatt egy példa workflow futtatásának lépéseit követhetjük végig lépésről lépésre.

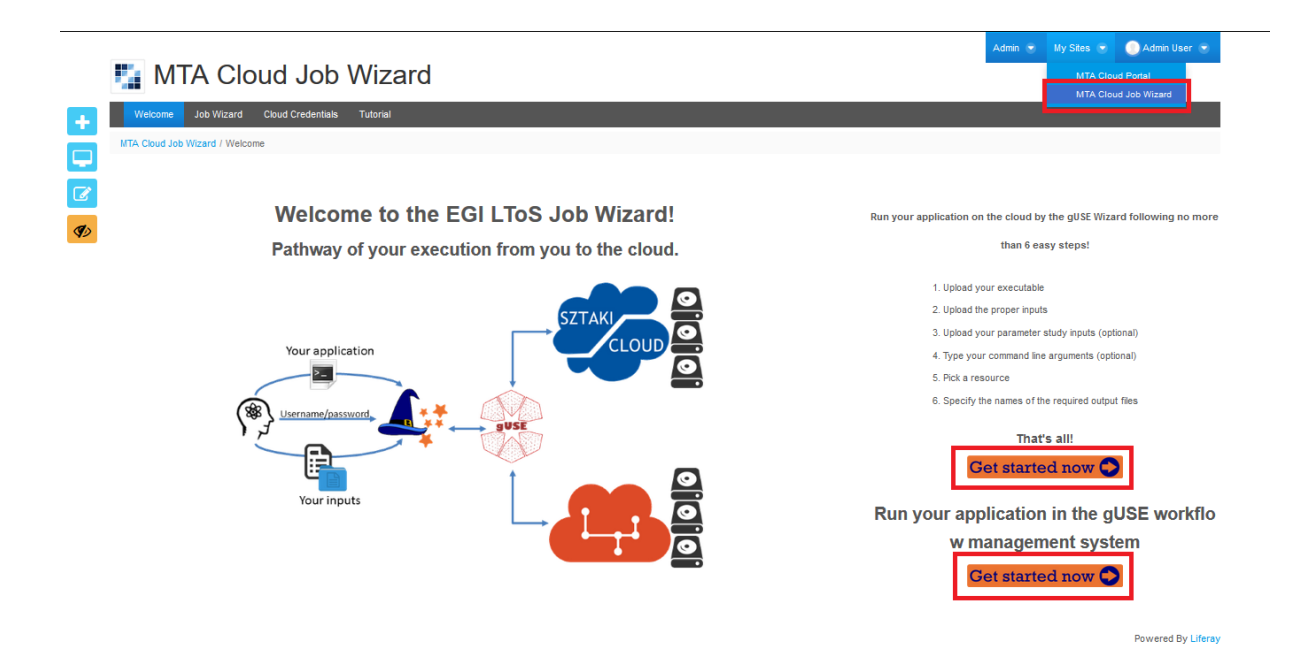

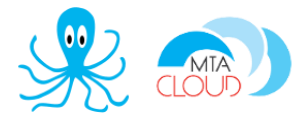

## Hibák, illetve a projekttel kapcsolatos további igények bejelentése

Az MTA Cloud szolgáltatással kapcsolatos kommunikáció és támogatás e-mail formájában történik. A közös e-mail cím: info@cloud.mta.hu. Az erre az e-mail címre bejelentett hibákból, igényekből egy bejelentési űrlap generálódik, melyet az MTA Cloud csapat kijelölt tagja kezel.